# Supernova-NGCR 测试仪 5G 测试组件配置手册

## 1.Supernova-NGCR 测试仪上传 5G 核心网测试许可

| <b>◎ 网测科技</b>                             | ■  ■  ■  ■  ●  ■  ●  ●  ●  ●  ●  ●  ●  ●  ●  ●  ●  ●  ●  ●  ●  ●  ●  ●  ●  ●  ●  ●  ●  ●  ●  ●  ●  ●  ●  ●  ●  ●  ●  ●  ●  ●  ●  ●  ●  ●  ●  ●  ●  ●  ●  ●  ●  ●  ●  ●  ●  ●  ●  ●  ●  ●  ●  ●  ●  ●  ●  ●  ●  ●  ●  ●  ●  ●  ●  ●  ●  ●  ●  ●  ●  ●  ●  ●  ●  ●  ●  ●  ●  ●  ●  ●  ●  ●  ●  ●  ●  ●  ●  ●  ●  ●  ●  ●  ●  ●  ●  ●  ●  ●  ●  ●  ●  ●  ●  ●  ●  ●  ●  ●  ●  ●  ●  ●  ●  ●  ●  ●  ●  ●  ●  ●  ●  ●  ●  ●  ●  ●  ●  ●  ●  ●  ●  ●  ●  ●  ●  ●  ●  ●  ●  ●  ●  ●  ●  ●  ●  ●  ●  ●  ●  ●  ●  ●  ●  ●  ●  ●  ●  ●  ●  ●  ●  ●  ●  ●  ●  ●  ●  ●  ●  ●  ●  ●  ●  ●  ●  ●  ●  ●  ●  ●  ●  ●  ●  ●  ●  ●  ●  ●  ●  ●  ●  ●  ● | ■ <u> </u>                                                                                                    | ▲ ↓ ↓ ↓ ↓ ↓ ↓ ↓ ↓ ↓ ↓ ↓ ↓ ↓ ↓ ↓ ↓ ↓ ↓ ↓ | admin v23.06.07 Super | nova-NGCore         |
|-------------------------------------------|----------------------------------------------------------------------------------------------------|----------------------------------------------------------------------------------------------------|-----------------------------------------|-----------------------|---------------------|
| 系统信息                                      | 系统信息                                                                                                    |                                                                                                    |                                         |                       |                     |
| ▶ 系统信息                                    | Z (ch mth)                                                                                                    | 0000 07 05 10 07 40                                                                                                    |                                         |                       | 重冰乏体时间              |
| ▶组件信息                                     | 余班的时                                                                                                    | 2023-07-05 13:37:40                                                                                                    |                                         |                       | 更以杀扰时间              |
| ▶特征库信息                                    | 产品序列亏                                                                                                    | SNNGCR0230601001                                                                                                    | 上传5G核心区                                 | 刘测试许可,激沽5G            | 1 (61) 7 7 7 10     |
| ▶ 系统服务信息                                  | 产品许可                                                                                                    | 可用                                                                                                    | 核心网测试模                                  | 块                     | 上传许可又件              |
| 系统日志                                      | 系统版本                                                                                                    | Supernova-NGCore 23.06.07 bi                                                                                                    | nig3318                                 | 升级系统版                 | 本 官网下载系统映像          |
| 网络配置                                      | 硬件版本                                                                                                    | 01                                                                                                    |                                         |                       |                     |
| 产品许可                                      | 版本编译日期                                                                                                    | 2023-07-04                                                                                                    |                                         |                       |                     |
| 系统选项                                      | 恢复出厂设置                                                                                                    | 恢复出厂的版本,清除数据库,                                                                                                    | 并删除测试信息                                 |                       | 恢复出厂设置              |
| 配置管理                                      | 压缩数据库                                                                                                    | 压缩数据库以释放磁盘空间                                                                                                    |                                         |                       | 压缩                  |
| 模式管理                                      | CPU支持虚拟化                                                                                                    | 。是<br>                                                                                                    |                                         |                       |                     |
| 数据管理                                      | SSL加速卡                                                                                                    | 不可用                                                                                                    |                                         |                       |                     |
|                                           | 内核IOMMU选项                                                                                                    | 否 <b>()</b>                                                                                                    |                                         |                       | <u>肩用 禁用</u>        |
|                                           | 格式化系统硬盘                                                                                                    | 备份用例、对象和用户配置;重                                                                                                    | 新格式化系统硬盘,快速释放磁盘空                        | [i]                   | 格式化硬盘               |
|                                           | 主机名                                                                                                    | Supernova                                                                                                    |                                         |                       | 修改主机名               |
|                                           | 系统正常运行                                                                                                    | 1 小时, 48 分钟                                                                                                    |                                         |                       |                     |
|                                           | 磁盘信息                                                                                                    | 4.37%                                                                                                    | 95.63%                                  | 3721.36G              |                     |
|                                           | 物理内存                                                                                                    | 2.20%                                                                                                    | 97.80%                                  | 256G                  | 清理内存                |
|                                           | 大页内存                                                                                                    | 0%                                                                                                    | 100%                                    | 252G                  |                     |
|                                           | 大页内存大小                                                                                                    | 2048KB                                                                                                    |                                         |                       | 修改页面大小              |
|                                           | 当前工作模式                                                                                                    | 单机模式                                                                                                    |                                         |                       |                     |
| 在系统产品许可<br><b> 於</b> M测科技<br>netitest.com | ∫许可授权<br>♀                                                                                                    | 【信息5G核/<br>■ Section Section | 心网测试5G                                  | 组件许可显示可               | 「用状态<br>nova-NGCore |
| 系统信息                                      | 5G核心网测试                                                                                                    |                                                                                                    |                                         |                       |                     |
| 系统日志                                      |                                                                                                    |                                                                                                    |                                         |                       |                     |
| 网络配置                                      | 许可授权信息名称                                                                                                    |                                                                                                    | 许可授权内容                                  |                       |                     |
| 产品许可                                      | 5G组件许可                                                                                                    |                                                                                                    | 可用                                      |                       |                     |
| ▶许可授权信息                                   | 5G组件许可创建日期                                                                                                    |                                                                                                    | 2023-06-20 10                           | 26:44                 |                     |
| > 许可授权信息                                  |                                                                                                    |                                                                                                    |                                         |                       |                     |
| > Web服务测试                                 |                                                                                                    |                                                                                                    | 已经授权的服务器P地址                             |                       |                     |
| > 系统漏洞扫描                                  | 授权时间                                                                                                    | 授权数量                                                                                                    | 授权                                      | (IP地址列表               |                     |
| > Web注入检测                                 |                                                                                                    |                                                                                                    |                                         |                       |                     |
| > 5G核心网测试                                 |                                                                                                    |                                                                                                    |                                         |                       |                     |
| > 高级模糊测试                                  |                                                                                                    |                                                                                                    |                                         |                       |                     |
| ▶ 许可硬件信息                                  |                                                                                                    |                                                                                                    |                                         |                       |                     |
| 系统选项                                      |                                                                                                    |                                                                                                    |                                         |                       |                     |
| 配置管理                                      |                                                                                                    |                                                                                                    |                                         |                       |                     |
| 模式管理                                      |                                                                                                    |                                                                                                    |                                         |                       |                     |
| 数据管理                                      |                                                                                                    |                                                                                                    |                                         |                       |                     |
|                                           |                                                                                                    |                                                                                                    |                                         |                       |                     |

2.官网下载并上传 5G 核心网测试组件

2.1.登陆网测官网 www.netitest.com 下载 5G 核心网测试组件

| → C ▲ 不安全   netitest.com/               | products/mod                                                         | ule.html                                        |                                   |                            |             |             |                |             | Q E      |
|-----------------------------------------|----------------------------------------------------------------------|-------------------------------------------------|-----------------------------------|----------------------------|-------------|-------------|----------------|-------------|----------|
| <b>     网测科技</b> netitest.com           |                                                                      |                                                 |                                   |                            |             |             |                |             | 简体中文   E |
| 前                                       | 产品<br>Supernova Li                                                   | 与服务  <br>2-L7物理测试仪                              | 解决方言                              | ē I                        | 行业应用        | 1           | 客户案例           | I           | 关于我们     |
| Supernova<br>② 2-3层协议仿真和性能              | Supernova La<br>Supernova系<br>Supernova系<br>Supernova系<br>Supernova系 | 2-17步投测试仪<br>列产品系统镜像<br>列产品测试组件<br>列产品指导于册<br>试 | <b>试仪</b><br><sup> ②</sup> 网络安全測试 | <ul> <li>主机和网络漏</li> </ul> | 阿进蕉 🞯 Web业场 | 3例试 🕝 5G核心网 | Mat            |             |          |
| ,,,,,,,,,,,,,,,,,,,,,,,,,,,,,,,,,,,,,,, | Supernova系                                                           | 列产品性能数据                                         |                                   | S                          | uperr       | iova        |                |             |          |
| Supernova测试仪                            | 系统                                                                   | 充镜像-v23.06                                      | 系統镜像                              | -v23.03                    | 测试组件        | 产品手册        | 讨              | 切用申请        | 性能数据     |
| 测试组件 ●                                  | 编号                                                                   | 文件名称                                            |                                   | 文件大小                       | 更新日期        |             | MD5            |             | 操作       |
| » 特征库组件                                 | 1                                                                    | 5GTEST_v1.1.5.npk                               |                                   | 8.1G                       | 2022-12-12  | d770643     | 2f0df8fa0397a3 | fe9205c6d77 | *        |
| » 网卡映像组件                                |                                                                      |                                                 |                                   |                            |             |             |                |             |          |
| » 5G核心网测试组件                             |                                                                      |                                                 |                                   |                            |             |             |                |             |          |
| » IPv6一致性检测                             |                                                                      |                                                 |                                   |                            |             |             |                |             |          |
| » JAVA环境组件<br>» JMeter组件                |                                                                      |                                                 |                                   |                            |             |             |                |             |          |
| » 开源组件                                  |                                                                      |                                                 |                                   |                            |             |             |                |             |          |

2.2.在测试仪系统组件信息界面上传 5G 核心网测试组件

| <b>(文)</b> M测科技 | 同期 资源                  | 対象                         |
|-----------------|------------------------|----------------------------|
| 系统信息            | 组件信息                   |                            |
| ▶ 系统信息          |                        |                            |
| <b>)</b> 组件信息   | 特征库版本 🕜                | 1.1.001214 离线升级特征库 官网下载特征库 |
| ▶ 特征库信息         | 场景攻击组件 😡               | 1.1.23 上传功能组件 官网下载组件       |
| ▶ 系统服务信息        | 5G核心网测试组件 🚱            | 不可用 上传功能组件 官阿下载组件          |
| 系统日志            | 5G网元仿真测试组件 😡           | 不可用 上传功能组件 官网下载组件          |
| 网络配置            | IPv6一致性检测组件 @          | 1.2.6 上传功能组件 官网下载组件        |
| 产品许可            | 网卡组件                   | 1.7.1 上传功能组件 官阿下载组件        |
| 系统选项            | 开源组件 😡                 | 1.1.2 上传功能组件 官网下载组件        |
| 配置管理            | 5G核心》                  | 网测试组件                      |
| 模式管理            | 选择文件                   | (# SGTEST_v1.1.5.npk       |
| 数据管理            | 先许的文(<br>) <b>注于</b> 汉 |                            |
|                 |                        | 501次心网,则以组计进行工行            |
|                 |                        | 关闭                         |

上传成功后显示当前 5G 核心网测试组件版本号

| 特征库版本 🕢      | 1.1.001214 | 离线升级特征库 官网下载特征 |
|--------------|------------|----------------|
| 场景攻击组件 🕢     | 1.1.23     | 上传功能组件 官网下载组   |
| 5G核心网测试组件 🚱  | 1.1.5      | 上传功能组件 官网下载组   |
| 。G网元仿真测试组件 🕜 | 不可用        | 上传功能组件 官网下载组   |
| Pv6一致性检测组件 🕢 | 1.2.6      | 上传功能组件 官网下载组   |
| 网卡组件         | 1.7.1      | 上传功能组件 官网下载组   |
| 开源组件 🚱       | 1.1.2      | 上传功能组件 官网下载组   |

3.配置 5G 核心网测试组件相关服务(vSC,vPE)

#### 3.1.检查内核 IOMMU 选项

加载运行 5G 测试组件需要直通网卡,所以要开启内核 IOMMU 选项

| 🚫 M测科技     | <ul> <li>一</li> <li>一</li> <li>ー</li> <li>ー</li></ul> | <b>1</b>              |                | <mark>陳朝</mark><br>帮助<br>admin | v23.06.07 Supern | ova-NGCor |
|------------|----------------------------------------------------------------------------------------------------|-----------------------|----------------|--------------------------------|------------------|-----------|
| 系统信息       | 系统信息                                                                                                    |                       |                |                                |                  |           |
| ▶ 系统信息     |                                                                                                    |                       |                |                                |                  |           |
| ▶ 組件信息     | 系统时间                                                                                                    | 2023-07-06 08:53:47   |                |                                |                  | 更改系统时间    |
| ▶ 特征库信息    | 产品序列号                                                                                                    | SNNGCR0230601001      |                |                                |                  |           |
| ▶ 系统服务信息   | 产品许可                                                                                                    | 可用                    |                |                                |                  | 上传许可文件    |
| 系统日志       | 系统版本                                                                                                    | Supernova-NGCore 23.0 | 6.07 build3319 |                                | 升级系统版本           | 室内下载系统映像  |
| 网络配置       | 硬件版本                                                                                                    | 01                    |                |                                |                  |           |
| 产品许可       | 版本编译日期                                                                                                    | 2023-07-04            |                |                                |                  |           |
| 系统洗项       | 恢复出厂设置                                                                                                    | 恢复出厂的版本,清除数           | y据库,并删除测试信息    |                                |                  | 恢复出厂设置    |
| 記書管理       | 压缩数据库                                                                                                    | 压缩数据库以释放磁盘的           | E              |                                |                  | 压缩        |
| 描計繁調       | CPU支持虚拟化                                                                                                    | 是                     |                |                                |                  |           |
| 176.JVE /2 | SSL加速卡                                                                                                    | 不可用                   |                |                                |                  |           |
| <u> </u>   | 内核IOMMU选项                                                                                                    | 否Ø                    |                | 启田内核                           | IOMMU选顶          | 启用 禁用     |
|            | 格式化系统硬盘                                                                                                    | 备份用例、对象和用户看           | 2置;重新格式化系统硬盘,  | 快速释放磁盘空间                       |                  | 格式化硬盘     |
|            | 主机名                                                                                                    | Supernova             |                |                                |                  | 修改主机名     |
|            | 系统正常运行                                                                                                    | 17 小时, 43 分钟          |                |                                |                  |           |
|            | 磁盘信息                                                                                                    | 3.78%                 | 96.22%         | 5                              | 3721.36G         |           |
|            | 物理内存                                                                                                    | 2.44%                 | 97.56%         |                                | 256G             | 清理内存      |
|            | 大页内存                                                                                                    | 0%                    | 100%           |                                | 252G             |           |
|            | 大页内存大小                                                                                                    | 2048KB                |                |                                |                  | 修改页面大小    |
|            | 当前工作模式                                                                                                    | 单机模式                  |                |                                |                  |           |

### 开启后重启测试仪生效

3.2.5G 核心网测试系统控制(vSC)配置

在系统--网络配置--5G核心网测试组件--5G核心网测试系统控制界面开启5G核心网测试系统控制,组件状态显示正在运行

| <b>◎ 网测科技</b> | <ul> <li>●</li> <li>●</li></ul> |                                                    |
|---------------|----------------------------------------------------------------------------------------------------|----------------------------------------------------|
| 系统信息          | 56核心网测试系统控制 56核心网测试协议引擎                                                                                                    |                                                    |
| 系统日志          |                                                                                                    | 测试组件状态                                             |
| 网络配置          |                                                                                                    |                                                    |
| ▶ 端口配置管理      | 组件名称                                                                                                    | 组件状态 操作                                            |
| ▶ 设备静态路由      | 5G核心网测试系统控制                                                                                                    | 正在运行 开启 关闭                                         |
| ▶ 端口连通性检查     |                                                                                                    |                                                    |
| ▶ DNS服务器      | 组件网络信息 组件参数配置                                                                                                    |                                                    |
| ▶ 5G核心网测试组件   |                                                                                                    |                                                    |
| ▶ 5G网元仿真测试组件  | 组件访问按口                                                                                                    | mgmt1 ▼<br>56核心网测试组件的管理访问谎□, 一般与Supernova的网络管理谎□相同 |
| 产品许可          | 组件IPv4地址                                                                                                    | 192.168.13.32                                      |
| 系统选项          |                                                                                                    | 通过访问接口,可以直接访问56核心网测试组件,此配置为组件的IPv4地址               |
| 配置管理          | 组件子网掩码                                                                                                    | 255.255.255.0                                      |
|               |                                                                                                    | 5G核心网测试组件的IPv4地址的子网掩码                              |
| 保以自注          | 组件网关地址                                                                                                    | 192.168.13.1                                       |
| 数据管理          |                                                                                                    | 5G核心网测试组件的IPv4网关地址                                 |
|               | 56核心网测试系统版本                                                                                                    | 1.1.5                                              |
|               |                                                                                                    | 5G核心网测试系统的软件版本,可以官网下载最新的版本进行软件升级                   |
|               | 内部通信IP地址                                                                                                    | 10.128.129.130                                     |
|               |                                                                                                    | 5G核心附测试遍件的内部通信IP地址                                 |
|               | 升级                                                                                                    | - 获取 · 修改                                          |
|               |                                                                                                    |                                                    |

开启成功后, 5G 核心网测试系统控制会通过内部通信 IP 地址连接到 Supernova-NGCR 测试仪,会动态获取到外部访问地址。

3.3.5G 测试协议引擎(vPE)配置

在系统--网络配置--5G核心网测试组件--5G核心网测试协议引擎界面开启5G核心网测试协议引擎,组件状态显示正在运行

| 🚫 M测科技       | <ul> <li>一</li> <li>用例</li> <li>资源</li> </ul> | 副教      | <b>(</b><br>)<br>监控 | <u>る</u><br>报告 | ↓U<br>系统           | <b>〕</b><br>帮助<br>~ | admin | V23.06.07 | Supernova-NGCore |
|--------------|-----------------------------------------------|---------|---------------------|----------------|--------------------|---------------------|-------|-----------|------------------|
| 系统信息         | 5G核心网测试系统                                     | 控制 5G核  | 心网测试协议引擎            |                |                    | -                   |       |           |                  |
| 系统日志         |                                               |         |                     |                | 测试                 | 由件状态                |       |           |                  |
| 网络配置         |                                               |         |                     |                |                    |                     |       |           | -                |
| ▶ 端口配置管理     |                                               | 组件名     | 称                   |                |                    | 组件状态                |       |           | 操作               |
| ▶ 设备静态路由     |                                               | 56核心网测试 | 协议引擎                |                |                    | 正在运行                |       |           | 开启关闭             |
| ▶ 端口连通性检查    |                                               |         |                     |                |                    |                     |       |           |                  |
| ▶ DNS服务器     | 组件网络信息                                        | 组件参数配   | ± \                 |                |                    |                     |       |           |                  |
| → 5G核心网测试组件  |                                               |         |                     | 10.100.0       |                    |                     |       |           |                  |
| ▶ 5G网元仿真测试组件 |                                               |         | 内部通信IP地址            | 10.128.1       | 29.131<br>N記組件的内利  | 6)<br>商信IP地址        |       |           |                  |
| 产品许可         |                                               |         |                     | 001000730      | Grander Tradit die | everitin volar      |       |           |                  |
| 系统选项         |                                               |         |                     |                |                    |                     |       |           | )                |
| 配置管理         |                                               |         |                     |                |                    |                     |       |           |                  |
| 模式管理         |                                               |         |                     |                |                    |                     |       |           |                  |
| 数据管理         |                                               |         |                     |                |                    |                     |       |           |                  |

开启成功后, 5G 核心网测试协议引擎会通过内部通信 IP 地址连接到 Supernova-NGCR 测试仪

#### 3.4.5G 核心网测试系统控制网络配置

情况说明1: 若使用动态获取地址请按照此方式

在系统--网络配置--5G 核心网测试组件--5G 核心网测试系统控制界面点击获取 将动态获取的网络信息(IPv4 地址、子网掩码、网关地址)显示到界面对应位 置内。 情况说明 2: 若使用静态地址请按照此方式

1.在系统--网络配置--5G 核心网测试组件--5G 核心网测试系统控制界面手动指定 填写静态网络信息(IPv4 地址、子网掩码、网关地址)并进行修改;